# Add a photo or video to eText notebook

iOS

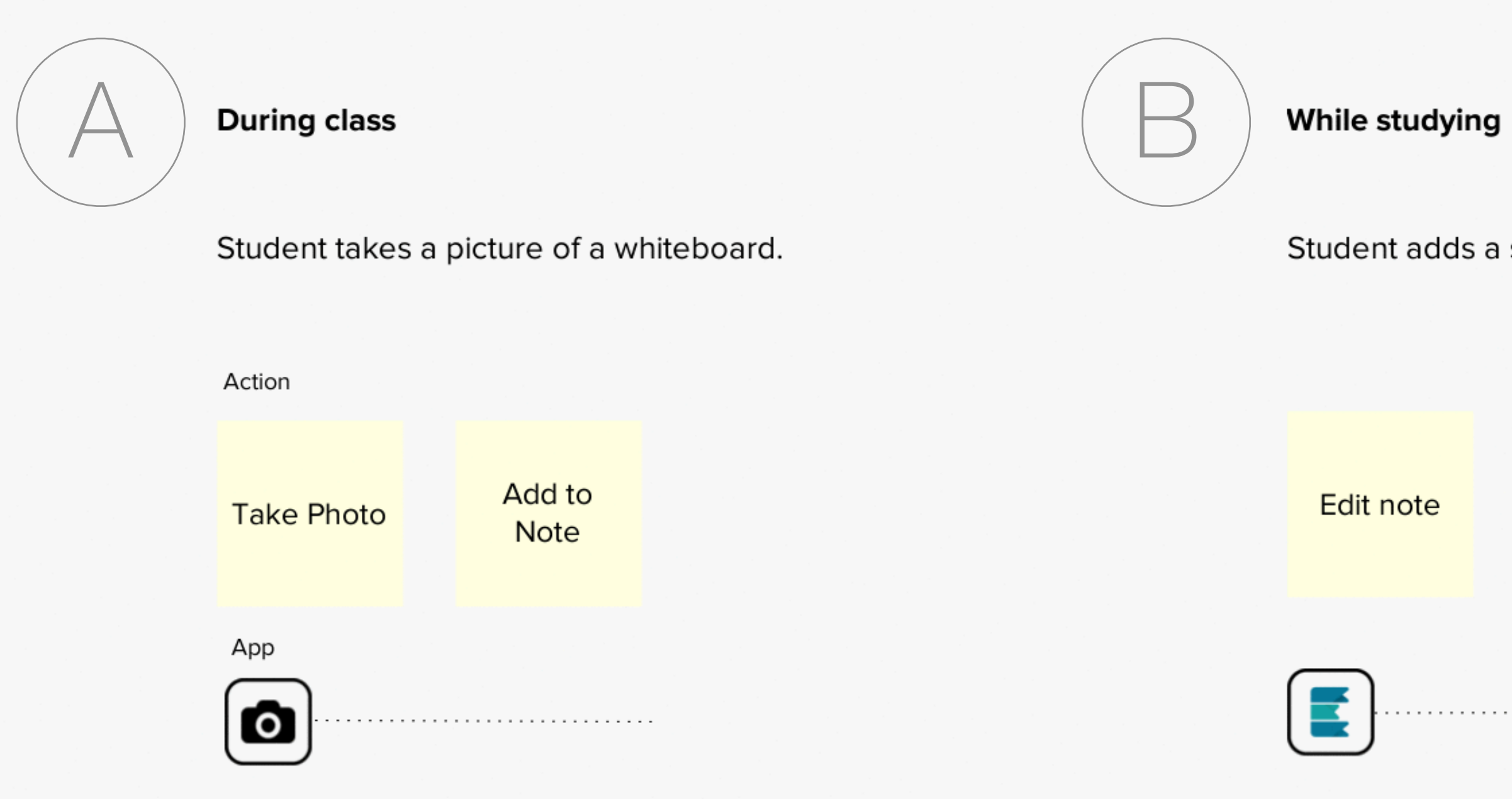

Student adds a saved photo/video to a note.

Select photo(s) Add to Note

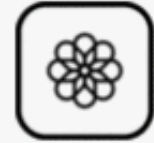

Student adds a saved photo/video to a note.

Select photo/video from library

Add to Note

Student adds a new photo/video to a note.

Edit note

Take photo

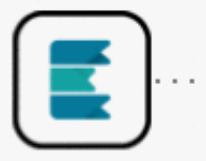

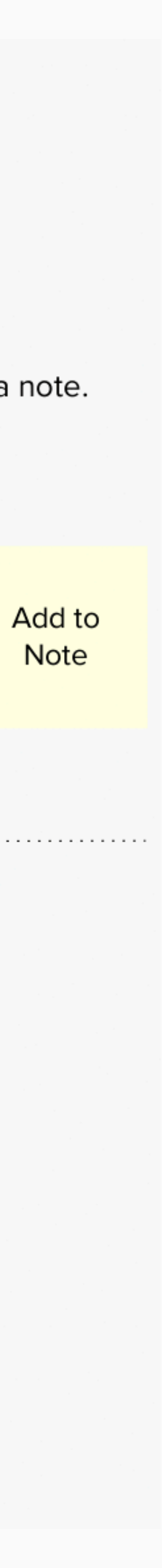

Add a photo or video to eText notebook from third-party apps iOS

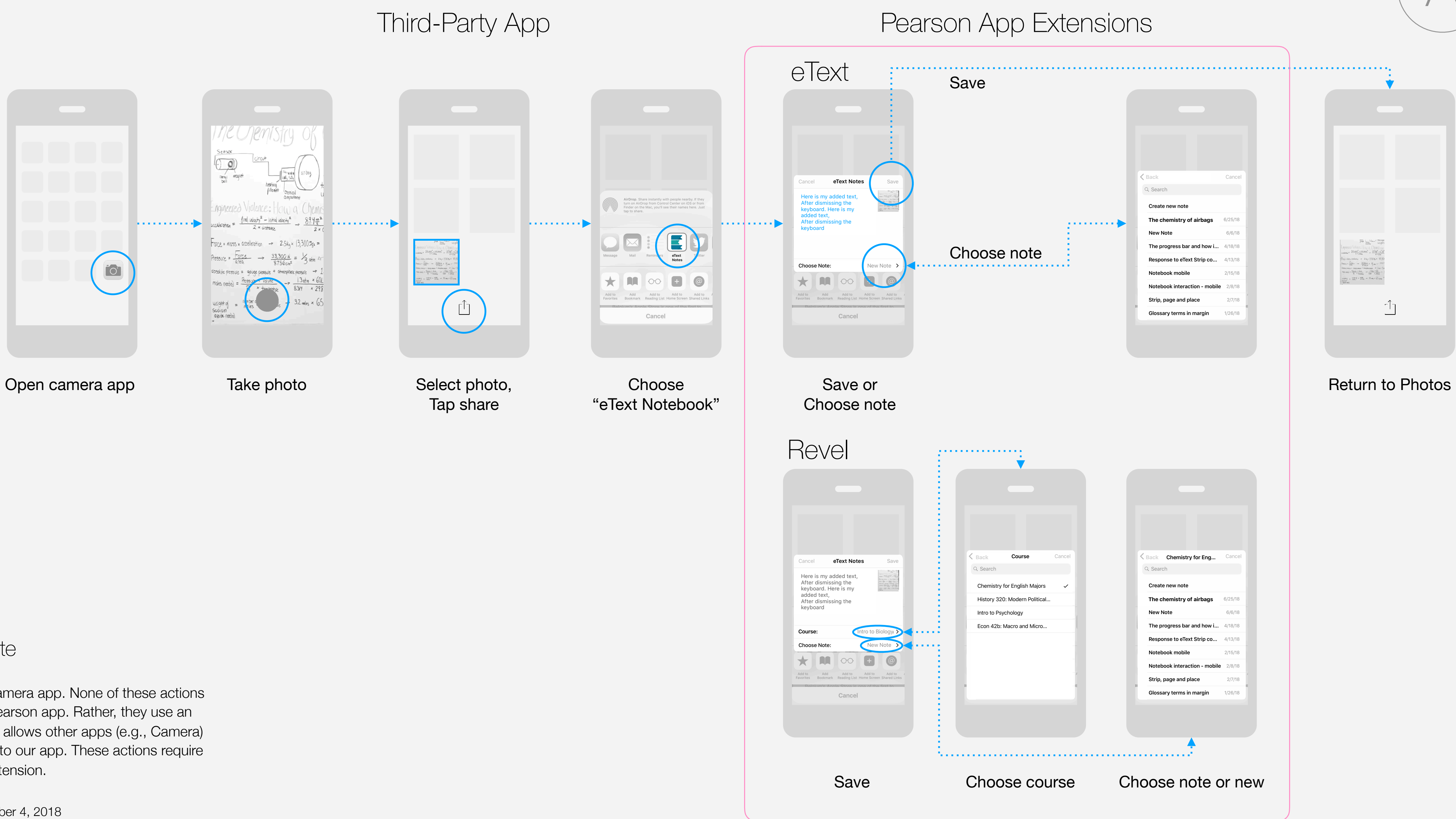

### Technical Note

From Photos or Camera app. None of these actions happen within a Pearson app. Rather, they use an app extension that allows other apps (e.g., Camera) to place content into our app. These actions require building an app extension.

Paul Smith – September 4, 2018

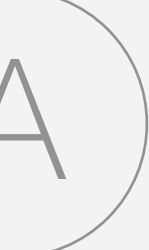

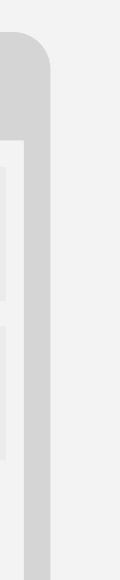

## Add a photo or video from within a note iOS

### Technical Note

This requires the user to grant the app permission to access the camera and to write/read the user's photo library.

Ask for this permission when invoking "take a photo or video" for the first time, not when launching the app for the first time. Ask for permission when the need and value of granting it is most obvious.

### Recommendation

Save photos to user's photo library in an album titled with the current book's short title (e.g., "Intro to Chemistry"). Media must be copied from the device library to Pearson's CDN to allow for synching.

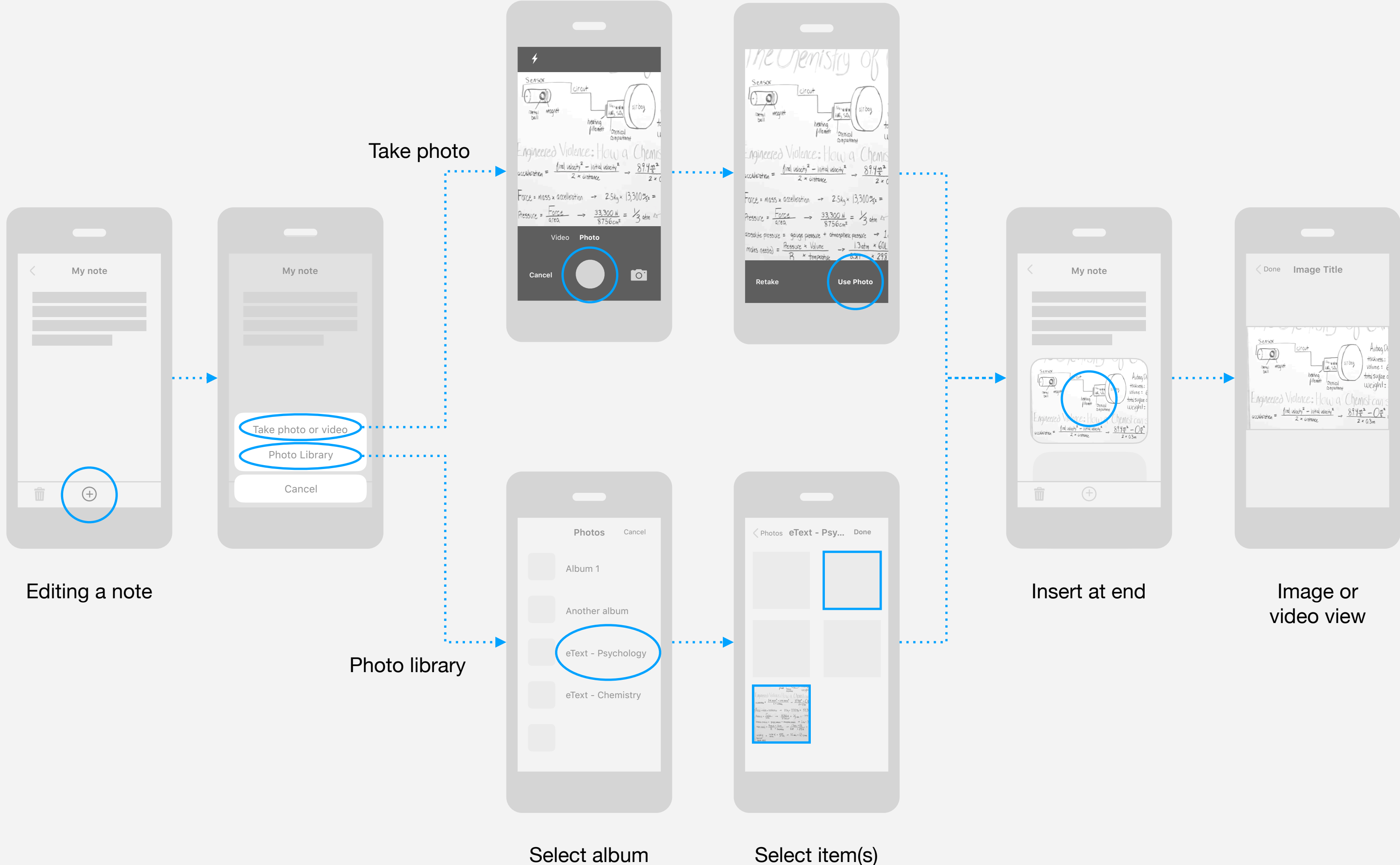

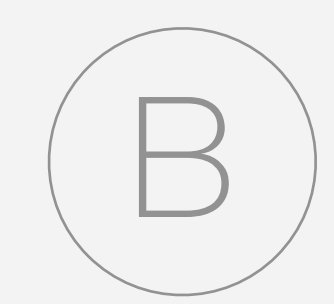

Select item(s)